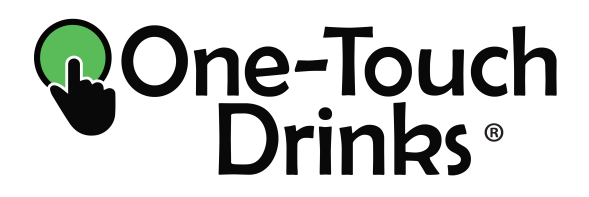

# *Rio* Espresso & Chocolate

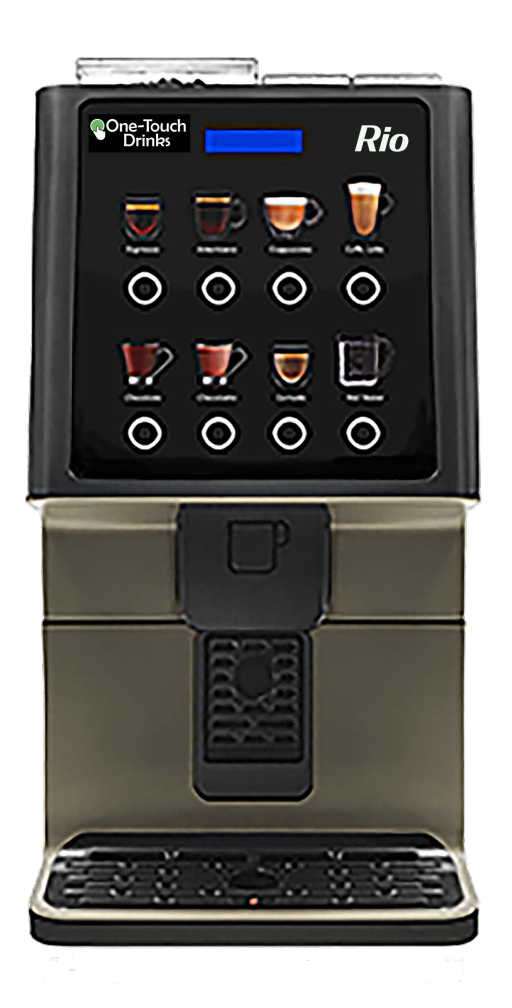

# **Programming Manual**

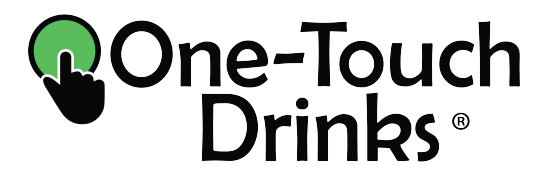

**One-Touch Drinks** P.O Box 118300 Carrollton, TX 75011-8300

(800) 560-5062 Technical support: x3

onetouchdrinks.com info@onetouchdrinks.com onetouchdrinks.com

For best results, Rio is recommended for use with One-Touch Drinks consumable products.

**To order, go to:** onetouchdrinks.com Or, call: (800) 560-5062

# INDEX

# PROGRAMMING FUNCTIONS

| 1. | Access to programming                         | <u>р. 3</u>            |
|----|-----------------------------------------------|------------------------|
| 2. | Programming keyboard                          | p. 3                   |
| 3. | Personal menu                                 | p. 4                   |
| 4. | Programming functions:                        | p. 4-6 <sub>.</sub>    |
|    | -Group 000: Actions                           | p. 6-8                 |
|    | -Group 100: Accounting                        | p. 9-23                |
|    | -Group 200: Programming prices and sales mode | p. 2 <mark>4-26</mark> |
|    | -Group 300: Programming selections            | p. 2 <mark>7-29</mark> |
|    | -Group 400: Programming Service mode          | p. 30-47               |
|    | on the machine                                |                        |

## PROGRAMMING

#### 1. Access to programming menu

Get access to programming mode by pressing the **P** button on the back side of the door for one second.

Short press on **P** button, allows access to some of the functions, the default personal menu of functions. These functions can be modified directly on this access mode. Navigation through the options is done by service buttons on the front door. (explained below) and the selection is viewable on the LED screen.

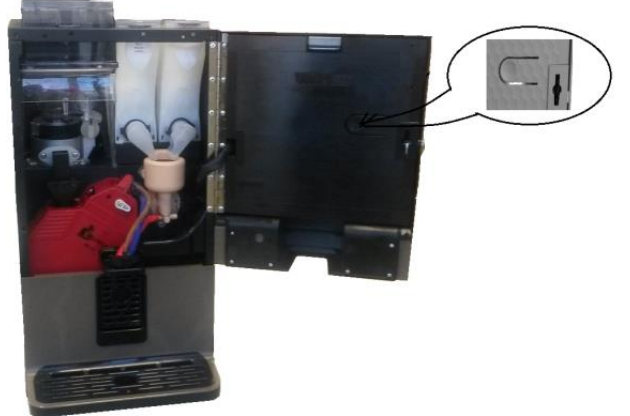

### 2. Programming keyboard

After pushing the button: **PROG** to access to programming mode, display will show the first available function on the LED screen: 010 LISTING: 010 LISTADOS

Navigation is done by using the 4 buttons on the front

door, the upper row service buttons A, B, C, D.

The function of each service button is:

- Button A, move forward through the options.
- Button B, move backwards through the options.
- Button C, go back or go out.
- Button D, access, enter or confirm.
- Button E, enables one free vend.
- Button F, activates cleaning mixer one time.
- Button G, shows the boiler temperature
- Button H, not used.

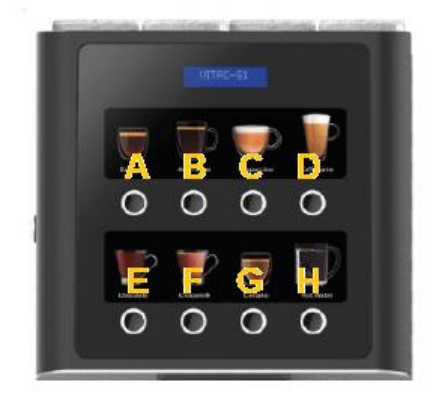

Listings

#### 3. Personal menu

Press and hold programming button  $\mathbf{P}$ , to bring up full listings of functions use A/B buttons to navigate to desired function. Press D button to change the "-" to "P". This will have added the desired function to the personal menu. Press the programming button to exit. Press now the programming button briefly to bring up the personal menu. Use A/B buttons to navigate and find the added function. Press D to access to it.

Example below:

#### "Fill Tubes" 001 - LLENAR TUBOS

Pushing coffee Service button 4 changes – to P.

"Fill Tubes" 001 P LLENAR TUBOS

002 - VACIAR TUBOS

EmptyTubes'

Push coffee Service button 1 to move to next function.

### 4. Programming Functions

Below, the complete list of functions for Rio, together with an explanation of the most relevant ones.

| Function | Description                        |
|----------|------------------------------------|
| 010      | Communications                     |
| 030      | Machine Test                       |
| 090      | Software Version                   |
| 099      | Initialize machine                 |
| 110      | Money amount per selection         |
| 111      | Units sold per selection           |
| 113      | Units sold in Free Sale            |
| 120      | Total amount of money              |
| 121      | Total units sold                   |
| 122      | Total amount of money in Free Sale |
| 141      | Total money in the cashbox         |
| 142      | Total money in returning tubes     |
| 145      | Money given when F001 was done     |
| 146      | Amount of return not given         |

4

| 147      | Total money from sales with prepay card            |  |  |
|----------|----------------------------------------------------|--|--|
| 148      | Total money from recharge of prepay card           |  |  |
| 149      | Total money of selling with banknotes              |  |  |
| 171      | Delete accountability data                         |  |  |
| 180      | Accumulated total money amount received            |  |  |
| 191      | Accumulated money amount got from each selection   |  |  |
| 201      | Program selling price for each selection           |  |  |
| 204      | Program single price                               |  |  |
| 220      | Free Sale                                          |  |  |
| 221      | Single sale / Multi sale / Forced sale             |  |  |
| 300      | Link buttons to coffee services                    |  |  |
| Function | Description                                        |  |  |
| 315      | Recipe programming                                 |  |  |
| 317      | Modify preselection programming                    |  |  |
| 401      | Load a standard configuration (CMQ) of the machine |  |  |
| 412      | Program coins accepted                             |  |  |
| 416      | Program maximum coins accepted                     |  |  |
| 418      | Program coins accepted in "No change" mode         |  |  |
| 419      | Program the minimum number of coins in each tube   |  |  |
| 420      | Advertisement message                              |  |  |
| 421      | Default advertisement message                      |  |  |
| 424      | Failure message                                    |  |  |
| 430      | Language                                           |  |  |
| 431      | Name of the coin                                   |  |  |
| 432      | Number of decimals                                 |  |  |
| 454      | Card reader YES / NO                               |  |  |
| 455      | Bill reader YES / NO                               |  |  |
| 461      | Program boiler temperature                         |  |  |
| 463      | Automatic cleaning of mixers                       |  |  |
| 465      | Autonomy kit YES / NO                              |  |  |

F

| 472 | Sanitary temperature          |  |
|-----|-------------------------------|--|
| 490 | Program the names of canister |  |
| 491 | Program operator code         |  |

#### Group 000: Actions

| Function 010 | < <listing>&gt;</listing>                                                         | Data related to the event log.                                                   |
|--------------|-----------------------------------------------------------------------------------|----------------------------------------------------------------------------------|
|              | This allows you to see of incident log on paper. The format with lines of 40 colu | or print the accounting data and the data goes to a RS-232-C port in ASCII umns. |

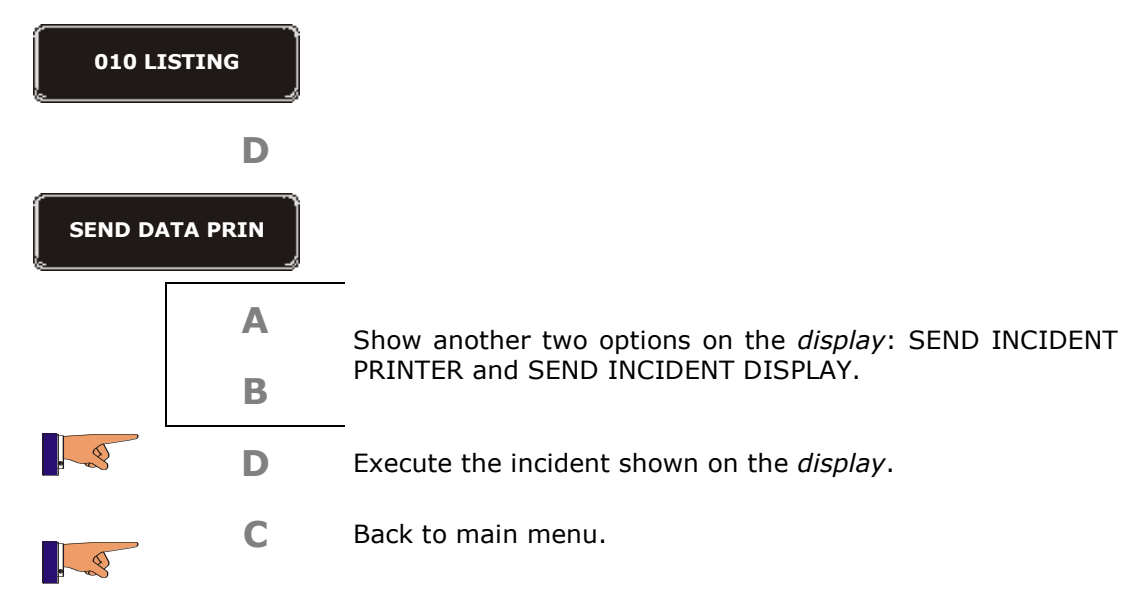

#### SEND LOG PRINTER.

This option sends a report with the last 50 events in the machine; they can be sent to a printer or to a PC. The data sent, can be viewed on a computer, using the hyperterminal software.

#### SEND DATA PRINTER

This option sends a report of machine sales accounting; You can send it to a printer or to a PC. The data sent, can be viewed on a computer, using the hyperterminal software. So that the printer or the PC receive events or accounting data correctly, you must program the following information:

• Speed: 9600

8-bit

•

- 1 bit stop
- parity: no
   flow Control: no

#### SEND LOG DISPLAY

the past events in machine are sent to the display of the machine, the list of these events is described below.

| Function 030     | < <test machine="">&gt;</test>                     |                        | Test for machine. | different  | elements    | in the |
|------------------|----------------------------------------------------|------------------------|-------------------|------------|-------------|--------|
|                  | Run a tes                                          | t of the different ele | ments of the      | e machine. |             |        |
| 030 TEST MACHINE |                                                    |                        |                   |            |             |        |
|                  | D                                                  | The display show       | s the first       | element to | be tested.  |        |
| MOTOR            | MOTORS                                             |                        |                   |            |             |        |
|                  | The display shows the second element to be tested. |                        |                   | ed.        |             |        |
|                  | теят ок                                            |                        |                   |            |             |        |
| . 3              | Α                                                  | The display show       | s the secor       | nd element | to be teste | ed.    |
| DRAWEF           | RS                                                 |                        |                   |            |             |        |
|                  | D                                                  | Execute the test       |                   |            |             |        |
|                  | С                                                  | Back to main me        | nu.               |            |             |        |

The process is always the same, and the elements to do the tests on are the following:

- Motors
- Drawers: from A to H.
- Gate: open and close gate
- Lift.
- Delivery hatch
- Temperature
- I-detect
- Mixers
- Extractor

- Electro valve
- Refill boiler
- Move group
- Grinder
- Dosage
- Group cleaning with tablet
- Etc

| Function 099 | < <initializat.>&gt;</initializat.>                                                                                  | Carry out a complete reset of the programming on the machine.                                                                  |
|--------------|----------------------------------------------------------------------------------------------------|----------------------------------------------------------------------------------------------------|
|              | Executing this function will automatically recuperate the Tool <b>Herr-mant</b> . If there is n default programming. | erase the EEPROM memory and it will last configuration introduced with the User ot any configuration, it will load the factory |

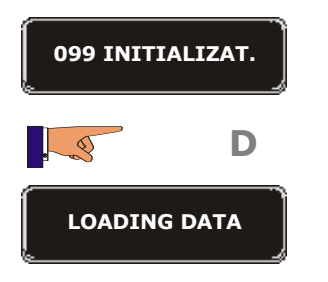

Now the data will be deleted.

## Group 100: Accounting

| Function 110 | < <money select="">&gt;</money>                               | The total amount taken in sales for each selection. |
|--------------|---------------------------------------------------------------|-----------------------------------------------------|
|              | This shows the takings from sales for each product selection. |                                                     |

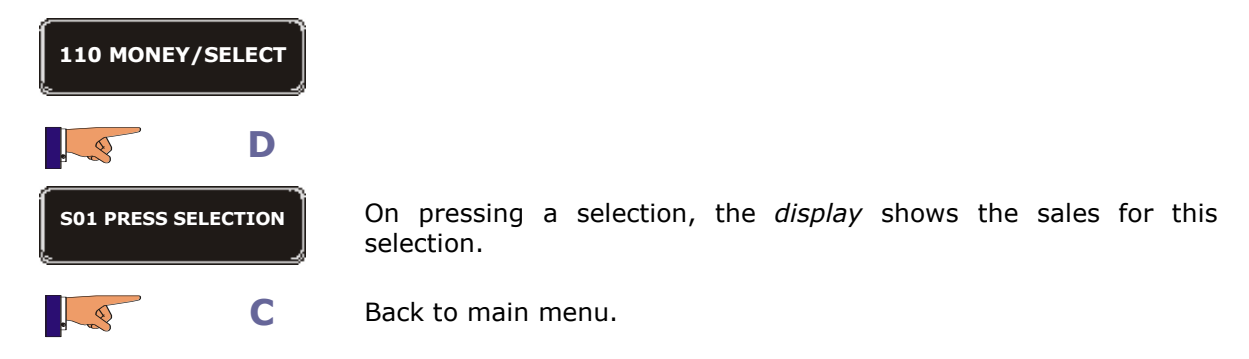

| Function 111 | < <units select="">&gt;</units>                            | Units sold for each selection. |
|--------------|------------------------------------------------------------|--------------------------------|
|              | This shows the number of sales for each product selection. |                                |

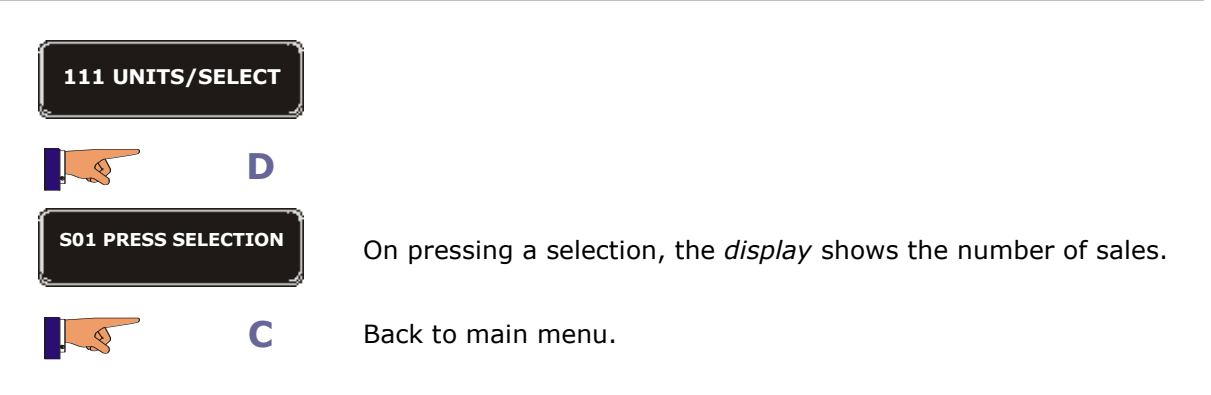

| Function 113 | < <uts f.v.="" sel="">&gt;</uts>       | Units sold in "free sale".                 |
|--------------|----------------------------------------|--------------------------------------------|
|              | This shows the number of sa selection. | ales in free service mode for each product |
|              | selection.                             |                                            |

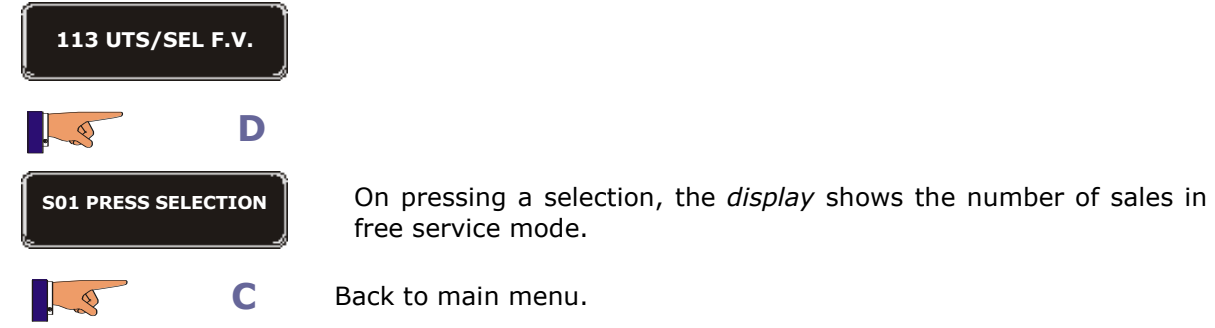

F

| Function 114            | < <maint.c< th=""><th>COUNT.&gt;&gt;</th><th>Maintenance accountabilities.</th></maint.c<> | COUNT.>>                             | Maintenance accountabilities.                                        |  |
|-------------------------|--------------------------------------------------------------------------------------------|--------------------------------------|----------------------------------------------------------------------|--|
|                         | This function is used to co<br>and to do the espresso gro                                  |                                      | rol when is time to change the water filter service                  |  |
| 114 MAINT.              | COUNT.                                                                                     |                                      |                                                                      |  |
| 9                       | D                                                                                          | Enter to maintenance counters.       |                                                                      |  |
|                         | A or B                                                                                     | Change from one counter to the other |                                                                      |  |
| LITERS T. FILTER.       |                                                                                            | SPRESSO GR. SE                       | RV.                                                                  |  |
| . 3                     | D                                                                                          | Enter the des                        | ired counter.                                                        |  |
| LITTERS T.FILTE         | R                                                                                          |                                      |                                                                      |  |
| 114 MAINT.<br>67        |                                                                                            | Shows the litt                       | ers of water served by the machine.                                  |  |
|                         | D                                                                                          | Accept the va                        | lue                                                                  |  |
| 114 MAINT.<br>ERASE COU | COUNT.                                                                                     | Asks if you w<br>confirm the d       | ant to erase the counters. With button D we esired choice, YES / NO. |  |
| 114 MAINT.<br>WARNING   | COUNT.<br>235127                                                                           | We can set ι<br>warning mes          | ip the number of litters when we receive the sage                    |  |
|                         | Α                                                                                          |                                      |                                                                      |  |
|                         | В                                                                                          |                                      |                                                                      |  |
|                         | D                                                                                          | Confirm.                             |                                                                      |  |
| ESPRESSO GR. S          | SERV.                                                                                      |                                      |                                                                      |  |
| 114 MAINT.<br>152       | COUNT.                                                                                     | Shows numbe                          | er of services done by the group                                     |  |
|                         | Accept the value                                                                           |                                      |                                                                      |  |
| 114 MAINT.<br>ERASE COU | COUNT.                                                                                     | Asks if you w<br>confirm the d       | ant to erase the counters. With button D we esired choice, YES / NO. |  |

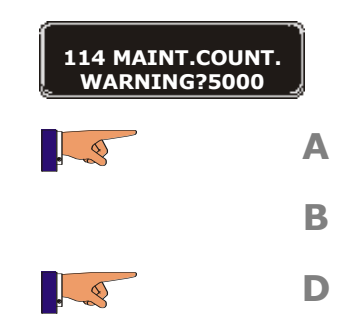

We can set up the number of services when we receive the warning message.  $\ensuremath{.}$ 

| Function 115 | < <prod.account>&gt;</prod.account>                                    | Product accountability. |
|--------------|------------------------------------------------------------------------|-------------------------|
|              | This function is used to control the product left in the product canis |                         |

Confirm.

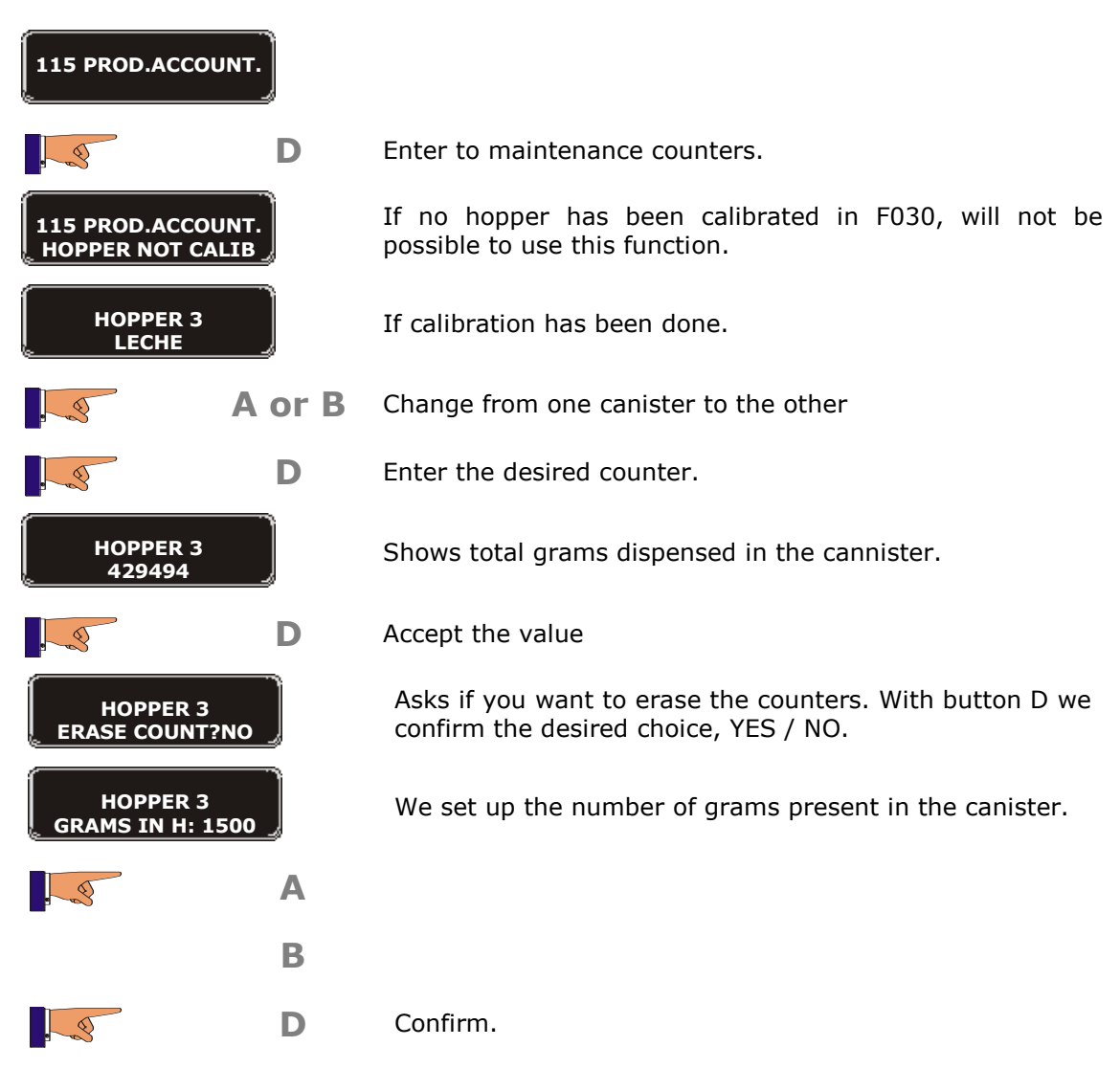

| Function 120       | < <t0< th=""><th>TAL MONEY&gt;&gt;</th><th>Total amount taken</th><th>for all sales.</th></t0<> | TAL MONEY>>                                                       | Total amount taken                                            | for all sales.                                        |
|--------------------|-------------------------------------------------------------------------------------------------|-------------------------------------------------------------------|---------------------------------------------------------------|-------------------------------------------------------|
|                    | This shows total takings from sales.                                                            |                                                                   |                                                               |                                                       |
| <b>120 TOTAL M</b> | ONEY                                                                                            |                                                                   |                                                               |                                                       |
|                    | D                                                                                               | The <i>display</i> sho<br>sales. If various<br>board, you will se | ws the amount ta<br>machines are link<br>the total sales of a | ken for all the<br>ed using a PRI<br>Il the machines. |

| Α | The display shows the amount taken for each one |
|---|-------------------------------------------------|
| B | of the machines:                                |
|   | "Module F" hot drink machine                    |

"Module E", hot drink machine

— "Module A", cold drink machine

Back to main menu.

. 3

. 3

D

С

F

| Function 12     | 1 <<то      | < <total units="">&gt;</total>                                                     |                                          | Total number of units sold. |                   |  |
|-----------------|-------------|------------------------------------------------------------------------------------|------------------------------------------|-----------------------------|-------------------|--|
|                 | This shov   | This shows the total number of sales of the machine.                               |                                          |                             |                   |  |
| 121 TOTAL UNITS |             |                                                                                    |                                          |                             |                   |  |
|                 | D           | The <i>display</i> show machines.                                                  | s the numb                               | er of units                 | s sold of all the |  |
|                 | A<br>B<br>D | The <i>display</i> show<br>machines:<br>"Module E", hot dri<br>"Module A", cold dr | s the total<br>nk machine<br>ink machine | sum of e                    | each one of the   |  |
|                 | C           | Back to main menu                                                                  | I.                                       |                             |                   |  |

| Function 122 | < <tot.csh.f.v.>&gt;</tot.csh.f.v.>   | Total amount of the "free sales" vends.        |
|--------------|---------------------------------------|------------------------------------------------|
|              | This shows the total value of a mode. | all the sales of the machine in "free service" |

#### 122 TOT.CSH.F.V.

D

The display shows the total value of all the sales of the machine in "free service" mode.

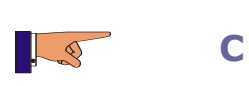

0

| Function 125 | < <cost presel.="">&gt;</cost>         | Increase or discount for the pre-<br>selection buttons. |  |  |  |  |
|--------------|----------------------------------------|---------------------------------------------------------|--|--|--|--|
|              | This shows the increase or selections. | decrease in price for each of the pre                   |  |  |  |  |

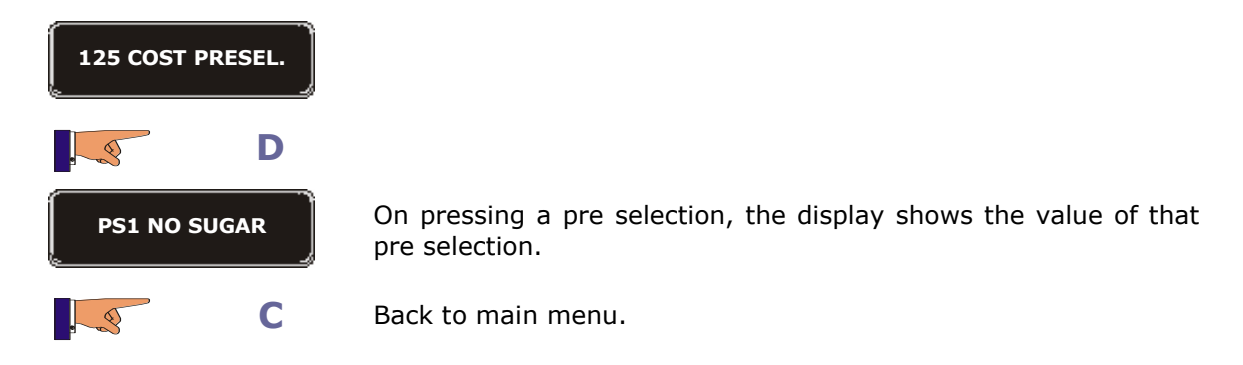

| Function 126 | < <units presel.="">&gt;</units>                        | Sales of each pre-selection. |  |
|--------------|---------------------------------------------------------|------------------------------|--|
|              | This shows the number of sales with each pre selection. |                              |  |

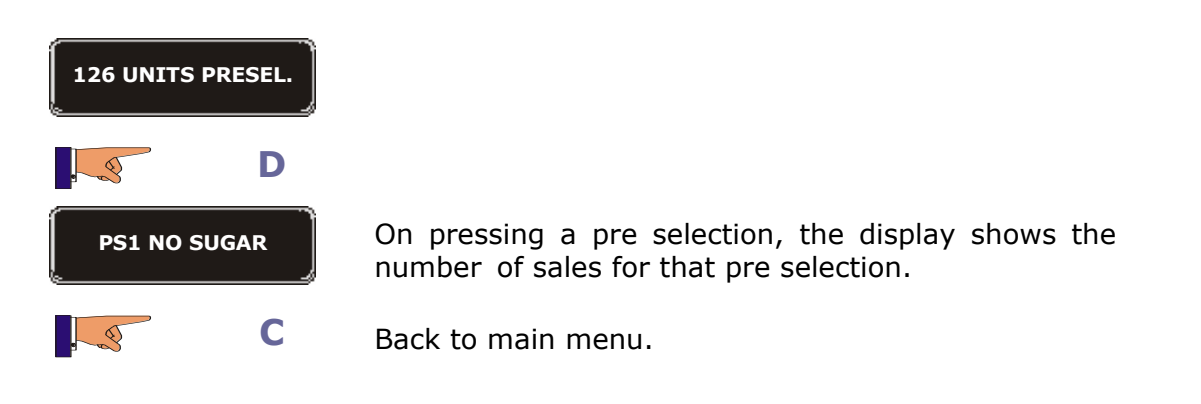

| Function 141 | < <mon.cash box="">&gt;</mon.cash>                    | Total amount in the cash box.            |
|--------------|-------------------------------------------------------|------------------------------------------|
|              | It shows the amount of cash can be shown is €999.999. | in the cash box. The maximum figure that |

| 141 MON.CASH BOX |   |                                      |
|------------------|---|--------------------------------------|
|                  | D | Shows the amount of cash in the cash |
|                  | С | box. Back to main menu.              |

| Function 142     | < <mon.in ch.g.="">&gt;</mon.in>                          | Total amount in the change tubes.                                                                                        |  |  |  |
|------------------|-----------------------------------------------------------|----------------------------------------------------------------------------------------------------|--|--|--|
|                  | It shows the amount of ca                                 | It shows the amount of cash in the change tubes.                                                                         |  |  |  |
| 142 MON.IN CH.G. |                                                           |                                                                                                    |  |  |  |
|                  | Shows the amo                                             | ount of cash in the change tubes.                                                                                        |  |  |  |
|                  | <b>C</b> Back to main r                                   | C Back to main menu.                                                                                                    |  |  |  |
|                  |                                                           | Amount in some den state                                                                                                 |  |  |  |
| Function 143     | < <coins c.g="" in="">&gt;</coins>                        | Amount in each change tube.                                                                                              |  |  |  |
|                  | This function is only opera<br>protocol. It shows the amo | This function is only operative when the coin changer has MDB protocol. It shows the amount of cash in each change tube. |  |  |  |
| 143 COINS IN C.G |                                                           |                                                                                                    |  |  |  |
|                  | D                                                         |                                                                                                    |  |  |  |

| Function 145 | << CASH RET. MAN>>                                         | Amount extracted by executing F001. |
|--------------|------------------------------------------------------------|-------------------------------------|
|              | It shows the amount of ca<br>change tubes by the operation | sh extracted manually from the tor. |

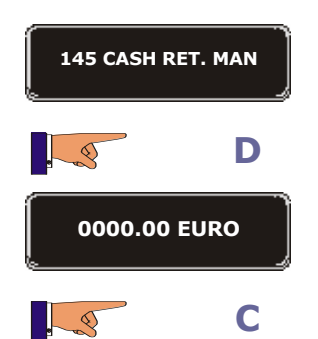

25.10 EURO

0

. 5

Α

В

С

Shows the amount of cash extracted manually.

Shows the amount of cash in each change tube.

Shows the amount of cash in the other change tubes.

| Function 146 | < <mon.not giv.="">&gt;</mon.not>                          | Value of the customers. | change     | NOT     | given  | to  |
|--------------|------------------------------------------------------------|-------------------------|------------|---------|--------|-----|
|              | It shows the total amount of customers for various reasons | change that has         | s not beer | ı retur | ned to | the |

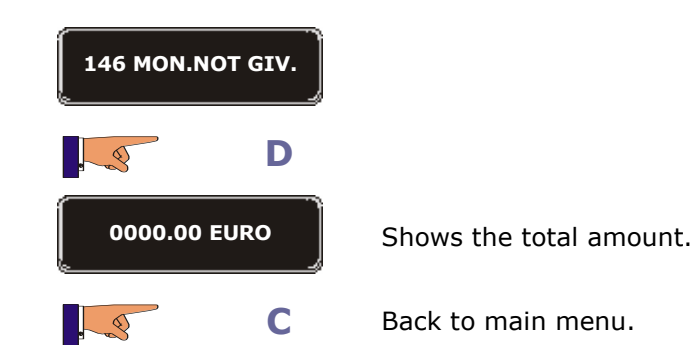

| Function 147 | < <credit card="">&gt;</credit>                                | Total<br>smarto | amount<br>ards. | of | sales | from |  |
|--------------|----------------------------------------------------------------|-----------------|-----------------|----|-------|------|--|
|              | It shows the total amount of the sales paid using a smartcard. |                 |                 |    |       |      |  |

| 147 CREDIT CARD |                         |
|-----------------|-------------------------|
| D               |                         |
| 0000.00 EURO    | Shows the total amount. |
| C               | Back to main menu.      |
|                 |                         |

| Function 148 | < <cre.card dec="">&gt;</cre.card>                                  | Total amount received for crediting to smartcards. |  |  |  |  |
|--------------|---------------------------------------------------------------------|----------------------------------------------------|--|--|--|--|
| I            | It shows the total amount of cash taken when recharging smartcards. |                                                    |  |  |  |  |

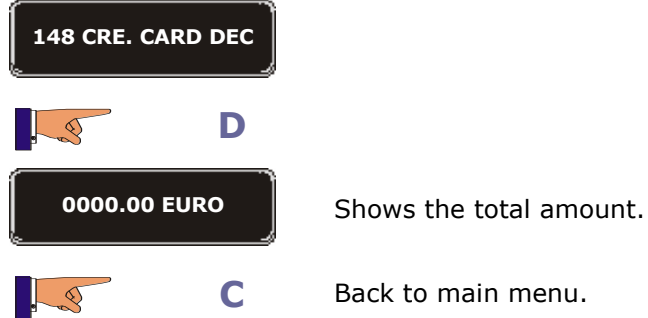

| Function 149                                      | Sunction 149 < <banknote< th=""><th>Total amount of sales from notes.</th></banknote<> |                                         | Total amount of sales from notes.  |  |  |  |
|---------------------------------------------------|----------------------------------------------------------------------------------------|-----------------------------------------|------------------------------------|--|--|--|
|                                                   | It shows the total amount of cash from sales paid using notes.                         |                                         |                                    |  |  |  |
|                                                   | 149 BANKNOTES                                                                          |                                         |                                    |  |  |  |
| D                                                 |                                                                                        |                                         |                                    |  |  |  |
|                                                   | <b>0000.00 EURO</b> Shows the total amount.                                            |                                         |                                    |  |  |  |
|                                                   | C Back to main menu.                                                                   |                                         |                                    |  |  |  |
|                                                   |                                                                                        |                                         |                                    |  |  |  |
| Function 162 < <token collec=""></token>          |                                                                                        | LEC>>                                   | Total amount of sales from tokens. |  |  |  |
| It shows the total value of all the tokens taken. |                                                                                        |                                         |                                    |  |  |  |
| 162 TOKEN COLLEC                                  |                                                                                        |                                         |                                    |  |  |  |
| D                                                 |                                                                                        |                                         |                                    |  |  |  |
|                                                   | 000000                                                                                 | Shows tot                               | al value of all the token 1.       |  |  |  |
|                                                   |                                                                                        | Alternates between token 1 and token 2. |                                    |  |  |  |

С

. 9

| Function 171< <delete acc.="">&gt;</delete> |                              | Erasure of accounting figures. |  |  |
|---------------------------------------------|------------------------------|--------------------------------|--|--|
|                                             | This will delete the data in | all the following functions:   |  |  |

| 110 | Cash Sel.                | 141 | Cash in cash box         |
|-----|--------------------------|-----|--------------------------|
| 111 | Sales Sel.               | 145 | Cash extracted manually  |
| 113 | Units in "free sale"     | 146 | Change not given         |
| 120 | Total cash               | 147 | Sales from smartcard     |
| 121 | Nº Services              | 148 | Cash taken for smartcard |
| 122 | Value of free sale       | 149 | Cash from note reader    |
| 125 | Cash from pre-selections | 162 | Cash from tokens         |
| 126 | Sales of pre-selections  |     |                          |

171 DELETE ACC.

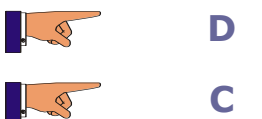

The accounting data is deleted.

| Function 174 | < <del. acc.="" ret="">&gt;</del.> | Erasure of the accounting data of the change tubes. |  |  |
|--------------|------------------------------------|-----------------------------------------------------|--|--|
|              | This will delete the data in       | the following functions:                            |  |  |

| 174 DE  | L. ACC. RET |                                           |
|---------|-------------|-------------------------------------------|
| . 3     | D           |                                           |
| OPER. ( | CORRECT     |                                           |
|         | D           | Delete the accounting data for the tubes. |
|         | С           | Back to main menu.                        |

| Function 180 | < <p sal.="" total="">&gt;</p>                           | Accumulated amount of the total sales.       |
|--------------|----------------------------------------------------------|----------------------------------------------|
|              | This shows the total value information cannot be deleted | of all sales made by the machine. This<br>d. |

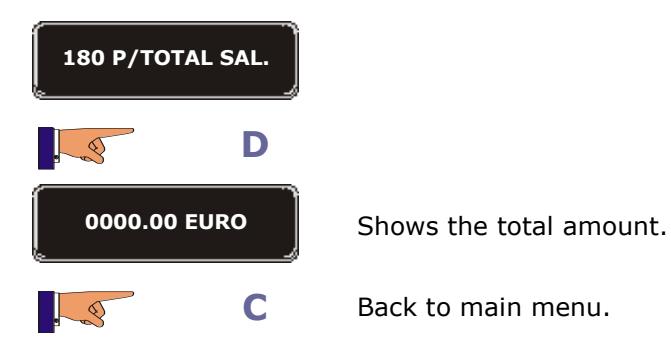

| Function 183 | < <p cash="" money="">&gt;</p>                 | Accumulated amount of cash in the cash box. |  |  |  |
|--------------|------------------------------------------------|---------------------------------------------|--|--|--|
|              | This shows the total amount cannot be deleted. | of cash in the cash box. This information   |  |  |  |

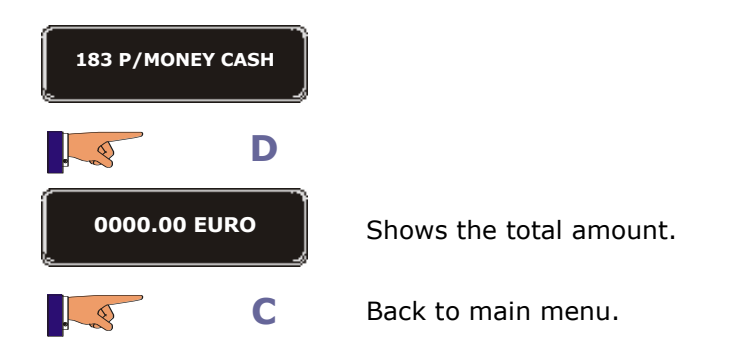

| Function 185 | < <p mon.g.man.="">&gt;</p>                                                                                                    | Accumulated amount manually extracted from the change tubes. |  |  |
|--------------|----------------------------------------------------------------------------------------------------|--------------------------------------------------------------|--|--|
|              | This shows the total amount of cash extracted manually from the ch<br>tubes by the operator. This information cannot be deleted. |                                                              |  |  |

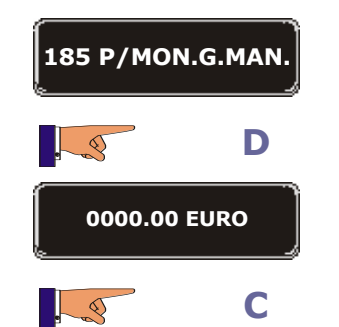

Shows the total amount.

| Function 186 | < <p giv.="" m.not="">&gt;</p>                                                                                                    | Accumulated change NOT re | amount<br>eturned. | of | all   | the |
|--------------|----------------------------------------------------------------------------------------------------|---------------------------|--------------------|----|-------|-----|
|              | This shows the total amount of change that has not been returned to the customers for various reasons. This information cannot be deleted. |                           |                    |    | o the |     |

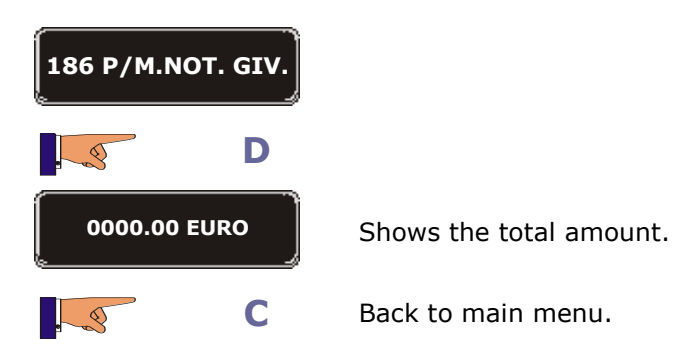

| Function 187 | < <p cred.card="">&gt;</p>                                                                          | Accumulated amount of all sales from smartcards. |  |  |
|--------------|----------------------------------------------------------------------------------------------------|--------------------------------------------------|--|--|
|              | This shows the total amount of the sales paid uYesng a smartcard. Th information cannot be deleted. |                                                  |  |  |

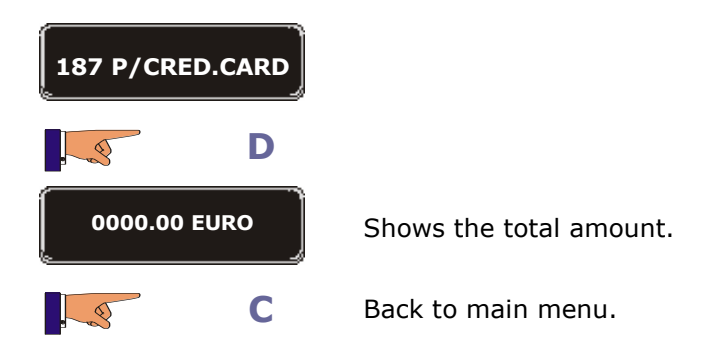

| Function 188 | < <p m.card="" rec="">&gt;</p>                                                                          | Accumulated amount of all the mone credited to smartcards. |  |
|--------------|----------------------------------------------------------------------------------------------------|------------------------------------------------------------|--|
|              | This shows the total amount of cash taken when recharging smartcard This information cannot be deleted. |                                                            |  |

| 188 P/M.CARD REC |                         |
|------------------|-------------------------|
| D                |                         |
| 0000.00 EURO     | Shows the total amount. |
| C                | Back to main menu.      |

| Function 189 | < <p bills="">&gt;</p>                                    | Accumulated amount of the sales paid for with notes. |  |  |  |
|--------------|-----------------------------------------------------------|------------------------------------------------------|--|--|--|
|              | This shows the total amount information cannot be deleted | of cash from sales paid using notes. This            |  |  |  |

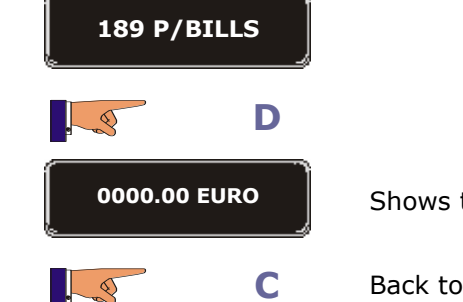

| Sh | ows | the | total | amount. |
|----|-----|-----|-------|---------|
|    |     |     |       |         |

| Function 190 | < <p tok.colec.="">&gt;</p>                   | Accumulated amount of all the sales paid for with tokens. |  |  |  |
|--------------|-----------------------------------------------|-----------------------------------------------------------|--|--|--|
|              | This shows the total value cannot be deleted. | of all the tokens taken. This information                 |  |  |  |

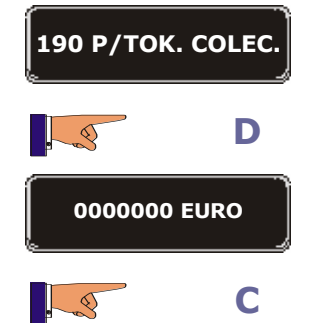

Shows the total amount.

| Function 191 | < <p sel.="" units="">&gt;</p>                                                                           | Accumulated amount of all the sales of each product selection. |  |
|--------------|----------------------------------------------------------------------------------------------------|----------------------------------------------------------------|--|
|              | This shows the total value of all the sales for each product selection. Th information cannot be erased. |                                                                |  |

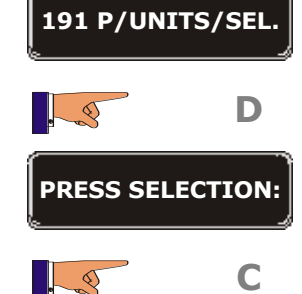

On pressing a selection, the *display* will show the number of services of this selection that has been vended.

Back to main menu.

| Function 193 | < <p fv="" sel="" uts="">&gt;</p>                                   | Accumulated amount of all the sales of each product selection in "free sale" mode.      |  |  |
|--------------|---------------------------------------------------------------------|-----------------------------------------------------------------------------------------|--|--|
|              | This shows the total value of a the machine was set in "fre erased. | all the sales for each product selection while e sale" mode. This information cannot be |  |  |

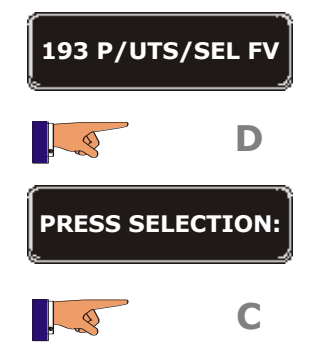

On pressing a selection, the *display* will show the number of services of this selection that has been vended while in "free sale" mode.

Group 200: Programming the prices and sales mode

| Function 201 | < <prices< th=""><th>Sales<br/>selectio</th><th>prices<br/>on.</th><th>for</th><th>each</th><th>product</th></prices<> | Sales<br>selectio | prices<br>on. | for         | each     | product   |          |
|--------------|----------------------------------------------------------------------------------------------------|-------------------|---------------|-------------|----------|-----------|----------|
|              | These program                                                                                                    | nmes the sales    | prices of t   | the differe | ent pro  | duct sele | ections. |
|              | Α                                                                                                    |                   |               |             |          |           |          |
| 201 PR       | ICES PROGR                                                                                                    |                   |               |             |          |           |          |
| . 3          | D                                                                                                    |                   |               |             |          |           |          |
| PRESS        | SELECTION:                                                                                                    | The display sh    | nows the s    | sales pric  | e of the | e product | t.       |
|              | Α                                                                                                    | Increase the v    | value.        |             |          |           |          |
|              | В                                                                                                    | Decrease the      | value.        |             |          |           |          |
|              | D                                                                                                    | Access the ne     | xt digit fo   | or modifica | ation.   |           |          |
| . 3          | С                                                                                                    | Back to main      | menu.         |             |          |           |          |

| Function 202 | << <b>PRICE/SELECT</b> >>      | Copy the sales price to various product selections. |
|--------------|--------------------------------|-----------------------------------------------------|
|              | This allows you to copy the sa | me price to various product selections.             |

| 202 PRIC          | E/SELECT                   |                                                                                                    |
|-------------------|----------------------------|----------------------------------------------------------------------------------------------------|
| 202 PRICE: 99     | D<br>CE/SELEC<br>9.99 Euro | Allows you to program a sales price.                                                                    |
|                   | A, B                       | Increase or decrease this amount.                                                                       |
| . 3               | D                          | Move to the next digit.                                                                                 |
| 202 PRIC<br>PRESS | SELEC                      | Allows you to assign a price to various selections by pressing on their corresponding selection button. |
| . 3               | С                          | Back to main menu.                                                                                      |

| Function 204     | < <single price<="" th=""><th>RICE&gt;&gt;</th><th>Only one sales price for all selections.</th></single> |   | RICE>>     | Only one sales price for all selections.   |  |
|------------------|----------------------------------------------------------------------------------------------------|---|------------|--------------------------------------------|--|
|                  | This programmes the same sa                                                                               |   |            | ales price for all the product selections. |  |
| 204 SINGLE PRICE |                                                                                                    |   |            |                                            |  |
|                  | 3                                                                                                    | D |            |                                            |  |
|                  | 0.50 EURO                                                                                                 |   | Shows the  | sales price for all the products.          |  |
|                  | A<br>B                                                                                                    |   | Increase t | he value.                                  |  |
|                  |                                                                                                    |   | Decrease   | he value.                                  |  |
|                  |                                                                                                    | D | Access the | e next digit for modification.             |  |
|                  | 3                                                                                                    | С | Back to m  | ain menu.                                  |  |

| Function 220 | < <free sale="">&gt;</free>                             | The machine vends products for free.            |  |  |  |
|--------------|---------------------------------------------------------|-------------------------------------------------|--|--|--|
|              | Programme the machine to necessary to pay for the produ | create the services for free. It is not<br>uct. |  |  |  |

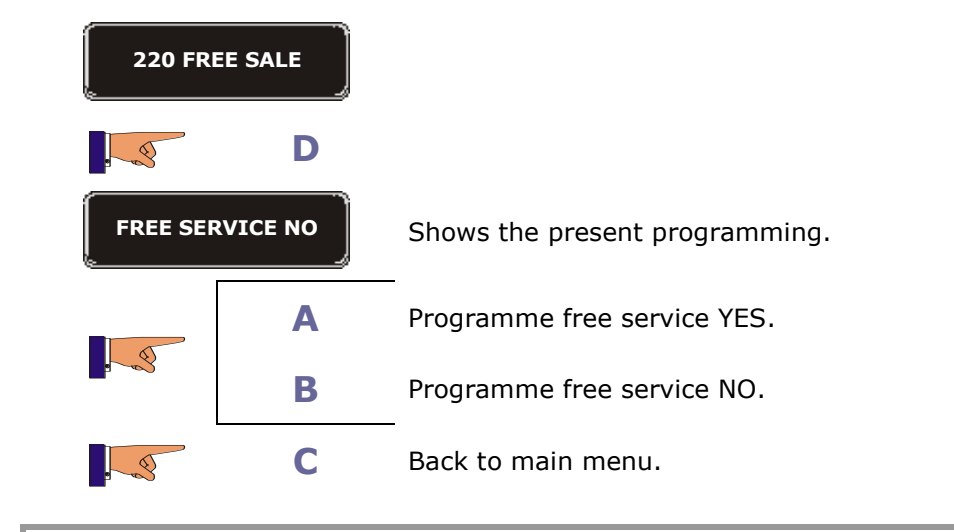

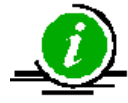

When programmed for free service, all the products in the machine are free

r

| Function 221 | < <method purch="">&gt;</method> | Vends in Simple, multiple or obliged sale modes. |
|--------------|----------------------------------|--------------------------------------------------|
|              | Programme the possible sales     | modes, multi vend or forced sale.                |

| 221 METHOD PURCH |   |                                                                                                    |
|------------------|---|----------------------------------------------------------------------------------------------------|
|                  | D | Access the submenu that contains the programmable data:<br>Time for remaining credit<br>Time to maintain credit available |
|                  | D | Change the digits.                                                                                                    |
|                  | Α | Increase the value.                                                                                                    |
|                  | В | Decrease the value.                                                                                                    |
| . 3              | С | Back to main menu.                                                                                                    |

## Group 300: Programming de selections

| Function 300     | < <sel serv.lnk="">&gt;</sel>                                                                                                    | Associates product selections to the products. |  |
|------------------|----------------------------------------------------------------------------------------------------|------------------------------------------------|--|
|                  | Allows you to assign a determined service to each product select button. These services are programmed with the standard quantities water and powder. |                                                |  |
| 300 SEL/SERV.LNK |                                                                                                    |                                                |  |

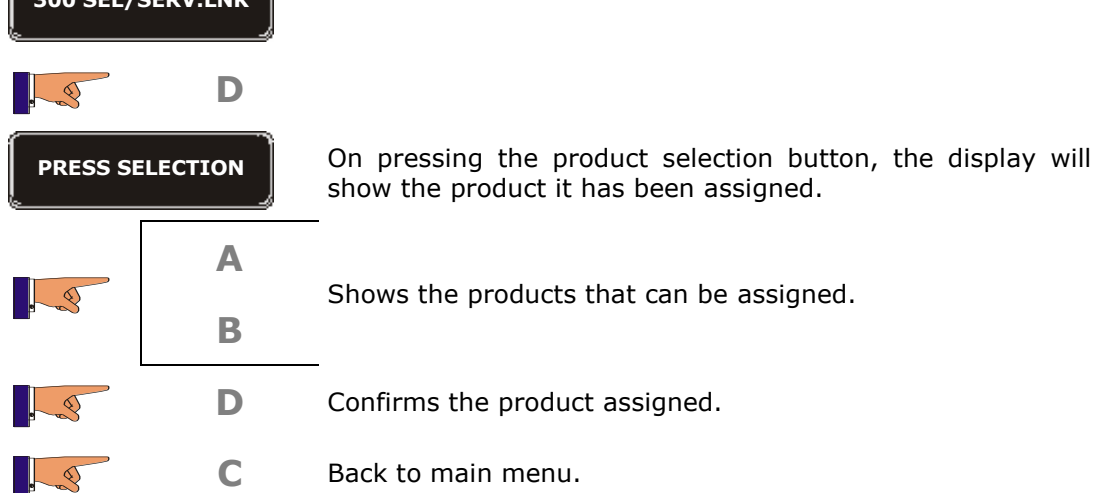

**Service "Validate Button".** This option can associate any button on the machine, whether it is "*pre-selection"* or "*direct selection"*.

It is operative when the machine is programmed for "free sale"; after pressing the button of the desired product, it is necessary to also activate the "*validate button*", so that the machine carries out the service.

| Function 315 | < <serv.program>&gt;</serv.program>                        | Quantity of product and water for each service. |
|--------------|------------------------------------------------------------|-------------------------------------------------|
|              | Programme the quantities of coffee machine in the battery. | product and water for each service in the       |

\_\_\_\_\_\_

12

| 315 SERV | .PROGRAM |                                                                                                    |
|----------|----------|----------------------------------------------------------------------------------------------------|
|          |          | Shows the options:                                                                                                    |
|          | D        | Modify step by step                                                                                                    |
|          |          | Add a step                                                                                                    |
|          |          | Delete a step                                                                                                    |
|          | Α        |                                                                                                    |
| . 3      | В        | Select one of the options.                                                                                                    |
| . 3      | D        | Execute the selected option.                                                                                                    |
|          | Α        | Increase or decrease the value of the pre-selection.<br><b>Modify step by step</b> (allows you to modify the dosage of the product and water of each of the product selections). |
| . 3      |          | <b>Add step</b> (allows you to add another step in the process of creating the product).                                                                                         |
|          | В        | <b>Erase step</b> (allows you to remove a step in the process of creating the product).                                                                                          |
| . 3      | D        | Allows the modification of the next digit or shows the first pre-<br>selection on the display.                                                                                   |
|          | A        | Increase or decrease the values                                                                                                    |
|          | В        |                                                                                                    |
|          | С        | Back to main menu.                                                                                                    |

| Function 317 | < <presel.progr>&gt;</presel.progr>                                                                              | Modify value of the pre-selections.                                                                                                    |
|--------------|----------------------------------------------------------------------------------------------------|----------------------------------------------------------------------------------------------------|
|              | Modify the percentages of the<br>also allows you to choose the<br>from when a direct selection<br>pre-selection. | e dosage of product of the pre-selections. It<br>ne container that the product is extracted<br>is chosen, if you have previously selected a |

**Hopper origin**: The container the product is extracted from on selecting a "direct selection". **Hopper destination**: The container from which the product is extracted on selecting a "direct selection" if a "pre-selection" button has previously been selected.

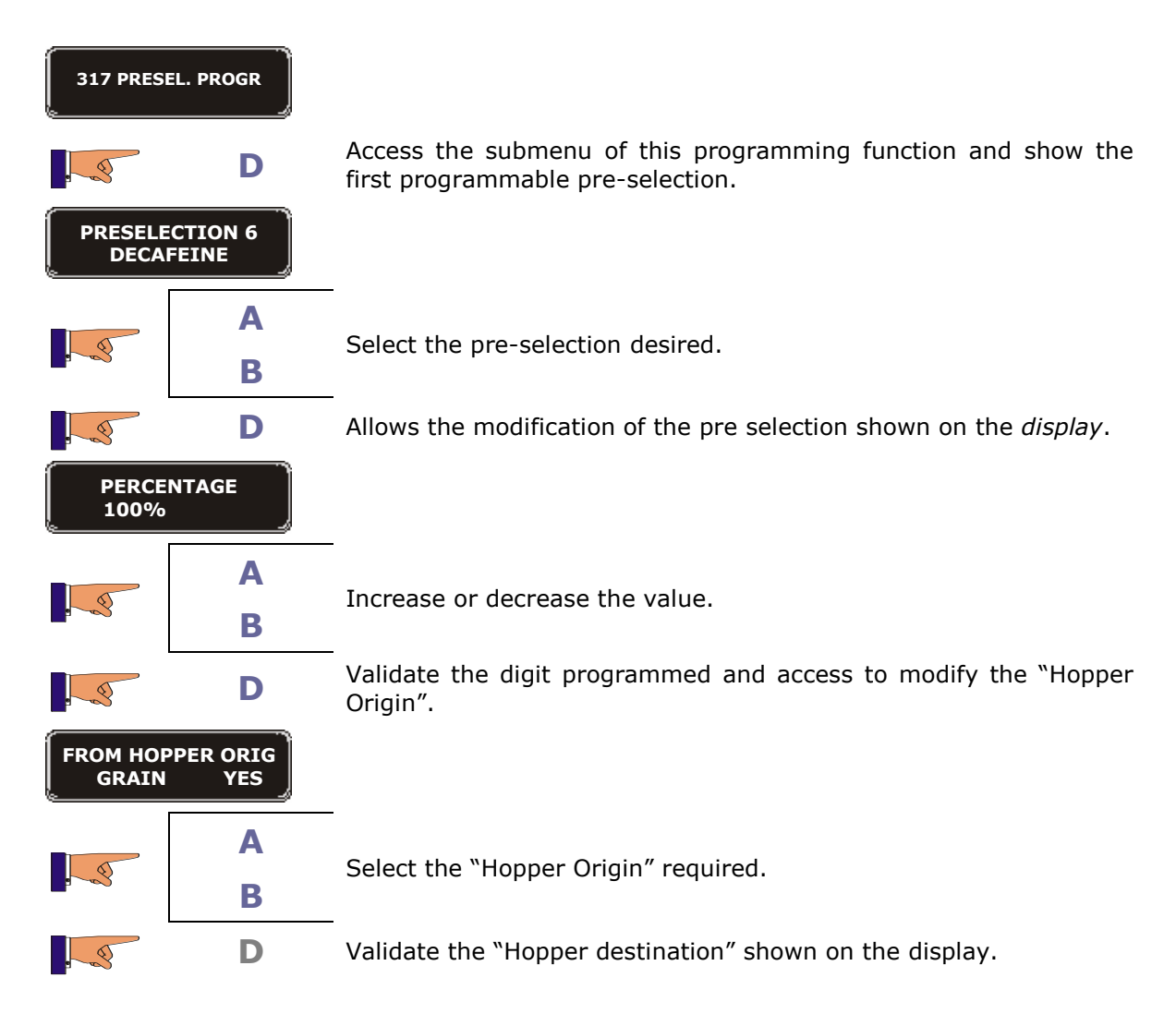

#### Programmable pre-selections:

| PS.6 | Decaffeinated,<br>300% | between    | 0   | and | PS.8 | Less water, between 0 and 200 %     |
|------|------------------------|------------|-----|-----|------|-------------------------------------|
| PS.7 | Extra milk, betv       | veen 0 and | 200 | %   | PS.9 | Instant coffee, between 0 and 200 % |

#### Group 400: Programming the service mode of the machine

| Function 401 | < <program type="">&gt;</program>                       | Reprog<br>defaul | gramming<br>ts. | the       | with | factory   |
|--------------|---------------------------------------------------------|------------------|-----------------|-----------|------|-----------|
|              | Reprogrammed the machine functions will become visible: | with th          | he factory      | defaults. | The  | following |

| 030 | Test machine                | 315 | Programming service |
|-----|-----------------------------|-----|---------------------|
| 110 | Cash selection              | 420 | Publicity           |
| 120 | Total cash                  | 490 | Hopper name         |
| 201 | Programming prices          | 491 | Service name        |
| 300 | Associate selection buttons | 510 | Date / time         |

# 401 PROGRAM TYPE

D

The display shows present model.

Rio 4eN XX1  $\rightarrow$  Espresso+2 instant canisters

Rio 4vN XX1  $\rightarrow$  Espresso with dosser+2canisters Rio 4IN

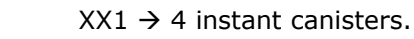

Rio 2eN XX1  $\rightarrow$  Only Espresso machine.

\*XX = ES, GB, FR, DE, NL, BE, SI, W1.  $\rightarrow$  Available Country settings set up.

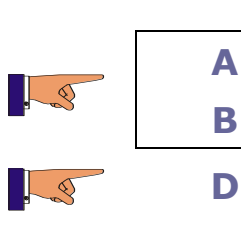

Shows the other models on the *display*.

Confirms the model selected and resets the machine.

F

| Function 412 | < <accept. coins="">&gt;</accept.>                              | Programme the coins accepted.                                              |  |  |
|--------------|-----------------------------------------------------------------|----------------------------------------------------------------------------|--|--|
|              | This function is only operative<br>Programme the coins that are | e when the coin changer has MDB protocol.<br>admitted by the coin changer. |  |  |

| 412 ACCE | PT. COINS |                                            |
|----------|-----------|--------------------------------------------|
| . 3      | D         |                                            |
| COIN 1   | 0005 YES  | The display shows the present programming. |
|          | Α         | Shows the other coins on the display       |
|          | В         | Shows the other coms on the display.       |
| . 3      | D         | Activate the modification YES / NO.        |
|          | Α         | Yes                                        |
|          | В         | NO                                         |
| . 3      | С         | Back to main menu.                         |

| Function 416 | < <max. admis.="">&gt;</max.>     | Programming the maximum number of coins accepted for a vend. |
|--------------|-----------------------------------|--------------------------------------------------------------|
|              | Programme the maximum nu service. | mber of coins the machine will accept for as                 |
| 416 MAX. A   | dmis.                             |                                                              |
| . 3          | D                                 |                                                              |
| ĺ            |                                   |                                                              |

| M01 00.05 055 |   | Shows the type of coin.                 |
|---------------|---|-----------------------------------------|
|               | Α | Shows the coins in ascending order.     |
|               | В | Shows the coins in descending order.    |
|               | С | Go back and exit the menu.              |
| . 3           | D | Access the type of coin on the display. |

The last three figures indicate the amount of coins accepted.

| Function 41 | 8 < <ad< th=""><th>M. IN NO CH&gt;&gt;</th><th>Coins accepted when the<br/>"OUT OF CHANGE".</th><th>machine is</th></ad<> | M. IN NO CH>>                               | Coins accepted when the<br>"OUT OF CHANGE". | machine is |
|-------------|----------------------------------------------------------------------------------------------------|---------------------------------------------|---------------------------------------------|------------|
|             | Activate/2<br>the mach                                                                                                    | Inhibit the admissio<br>ine is "OUT OF CHAN | n of coins depending on their<br>NGE".      | value when |
| 418 ADM.    | IN NO CH                                                                                                    |                                             |                                             |            |
|             | D                                                                                                    |                                             |                                             |            |
| M01 00.0    | 5 NO/SI                                                                                                    | Shows the type of                           | coin to activate/inhibit.                   |            |
|             | Α                                                                                                    | Shows the coins in                          | ascending order.                            |            |
|             | В                                                                                                    | Shows the coins in                          | descending order.                           |            |
|             | С                                                                                                    | Go back and exit the                        | he menu.                                    |            |
| . 3         | D                                                                                                    | Access the type of                          | coin on the display.                        |            |

| Function 419 | < <no change="">&gt;</no>                                                                                                 | Minimum number of coins in each change tube. |
|--------------|----------------------------------------------------------------------------------------------------|----------------------------------------------|
|              | Programme the minimum number of coins that each change tube should have so the machine shows the message "out of change". |                                              |

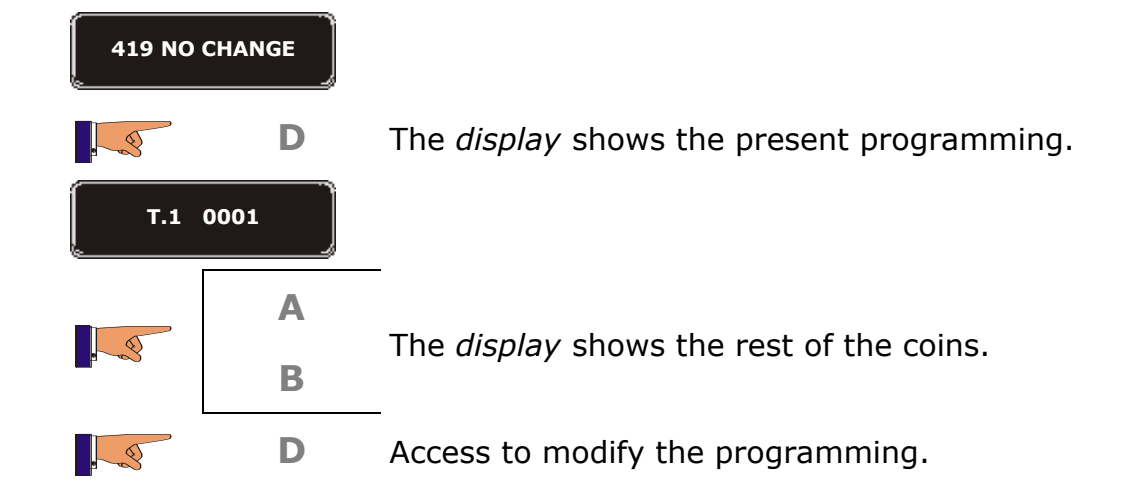

| Function 420 | < <advert.mess.>&gt;</advert.mess.>                                                      | Advertising message.                                                                                                    |
|--------------|------------------------------------------------------------------------------------------|----------------------------------------------------------------------------------------------------|
|              | Programme a message that w<br>It has a maximum of 100 ch<br>the temperature time and "Or | vill be shown on the display of the machine.<br>naracters. This message will alternate with<br>ne-Touch Drinks" messages. |

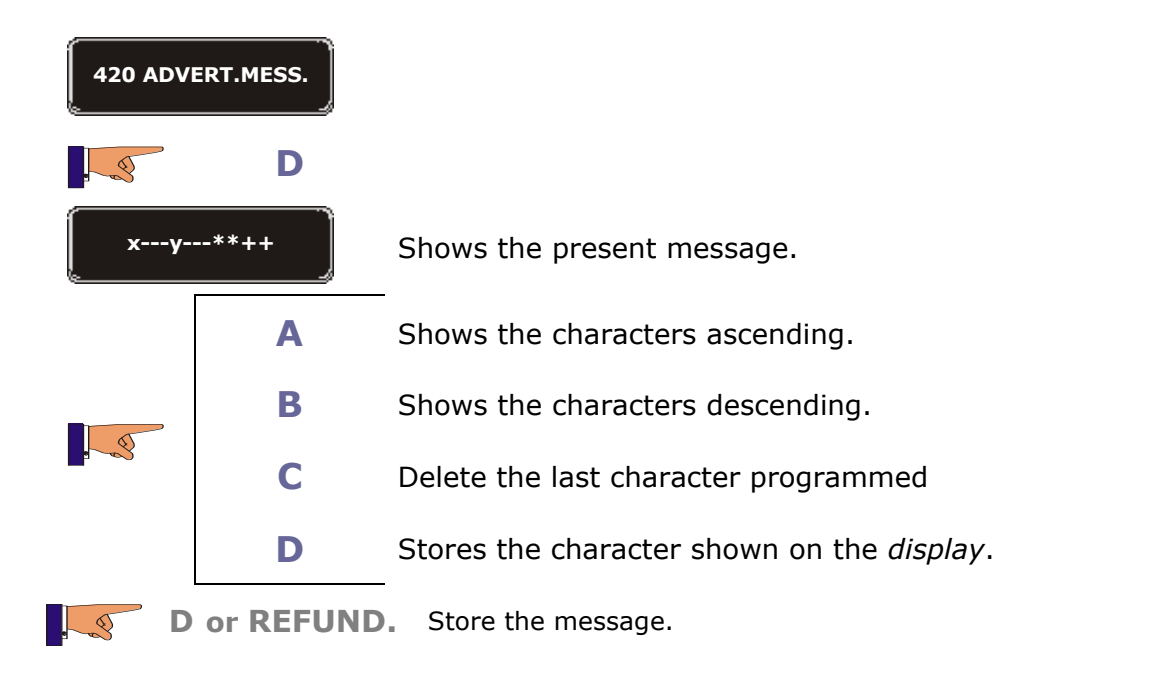

| Function 421 | < <effect. mess.="">&gt;</effect.>                                                        | Flashing publicity message.                                                                                              |
|--------------|-------------------------------------------------------------------------------------------|----------------------------------------------------------------------------------------------------|
|              | Programme a message that w<br>It has a maximum of 16 char<br>temperature, time and "One-T | vill be shown on the display of the machine.<br>racters. This message will alternate with the<br>Fouch Drinks" messages. |

| 421 EFFE | ECT. MESS. |                                            |
|----------|------------|--------------------------------------------|
|          | D          |                                            |
| ху-      | **++ ]     | Shows the present message.                 |
|          | Α          | Shows the characters ascending.            |
|          | В          | Shows the characters descending.           |
|          | С          | Delete the last character programmed       |
|          | D          | Stores the character shown on the display. |
| D        | or REFUND  | Store the message.                         |

| Function 424 | < <fault mess="">&gt;</fault>                                                              | OUT OF ORDER message.                                                                     |
|--------------|--------------------------------------------------------------------------------------------|-------------------------------------------------------------------------------------------|
|              | Programme a message that w<br>It has a maximum of 16 cha<br>the machine is "out of order". | vill be shown on the display of the machine.<br>Tracters. This message will be shown when |

| 424 FAU | JLT MESS  |                                                    |
|---------|-----------|----------------------------------------------------|
|         | D         |                                                    |
| ху-     | **++ ]    | Shows the present message.                         |
|         | Α         | Shows the characters ascending.                    |
|         | В         | Shows the characters descending.                   |
|         | С         | Delete the last character programmed               |
|         | D         | Stores the character shown on the <i>display</i> . |
| D       | or REFUND | Store the message.                                 |

F

| Function 430 | < <language>&gt;</language>                                                               | Language that the machine uses.                                                                         |
|--------------|-------------------------------------------------------------------------------------------|----------------------------------------------------------------------------------------------------|
|              | Programme the language th<br>display. You may select betw<br>and Italian, German, katakan | at will be used for the messages on the<br>ween Spanish, French, English, Portuguese<br>a and Cyrillic. |

| 430 LAN     |       |                                                                          |  |
|-------------|-------|--------------------------------------------------------------------------|--|
|             | Α     | <ul> <li>Allows you to choose one of the following languages:</li> </ul> |  |
|             | В     | Spanish, French, German, English, Portuguese or Italian.                 |  |
| ENG         | LISH  | Shows the present language.                                              |  |
|             | D     | Saves the changes and the machine goes into working mode.                |  |
| Function 43 | 1 <<0 | Name given to the currency the                                           |  |

| Function 431 | < <coin name="">&gt;</coin>                            | machine works with.                                                |
|--------------|--------------------------------------------------------|--------------------------------------------------------------------|
|              | Programme the name of the the machine. This name can h | currency that will be shown the display of ave up to 3 characters. |

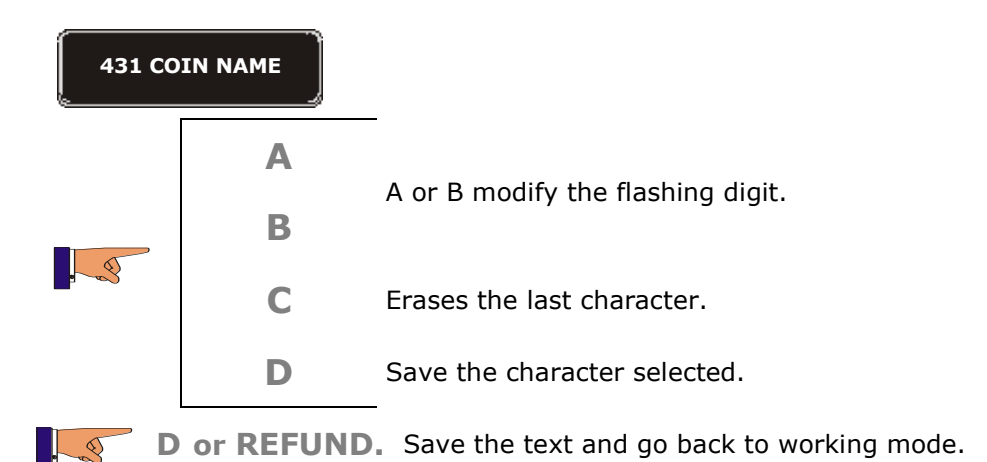

| Function 432 | < <decimals>&gt;</decimals>            | Choose the position of the decimal point of the currency. |
|--------------|----------------------------------------|-----------------------------------------------------------|
|              | Programme the position of the display. | ne decimal point used in the prices on the                |
|              |                                        |                                                           |

| 432 DE |   |                                                   |
|--------|---|---------------------------------------------------|
|        | Α | -                                                 |
|        | В |                                                   |
|        | D | Stores the changes and returns back to main menu. |

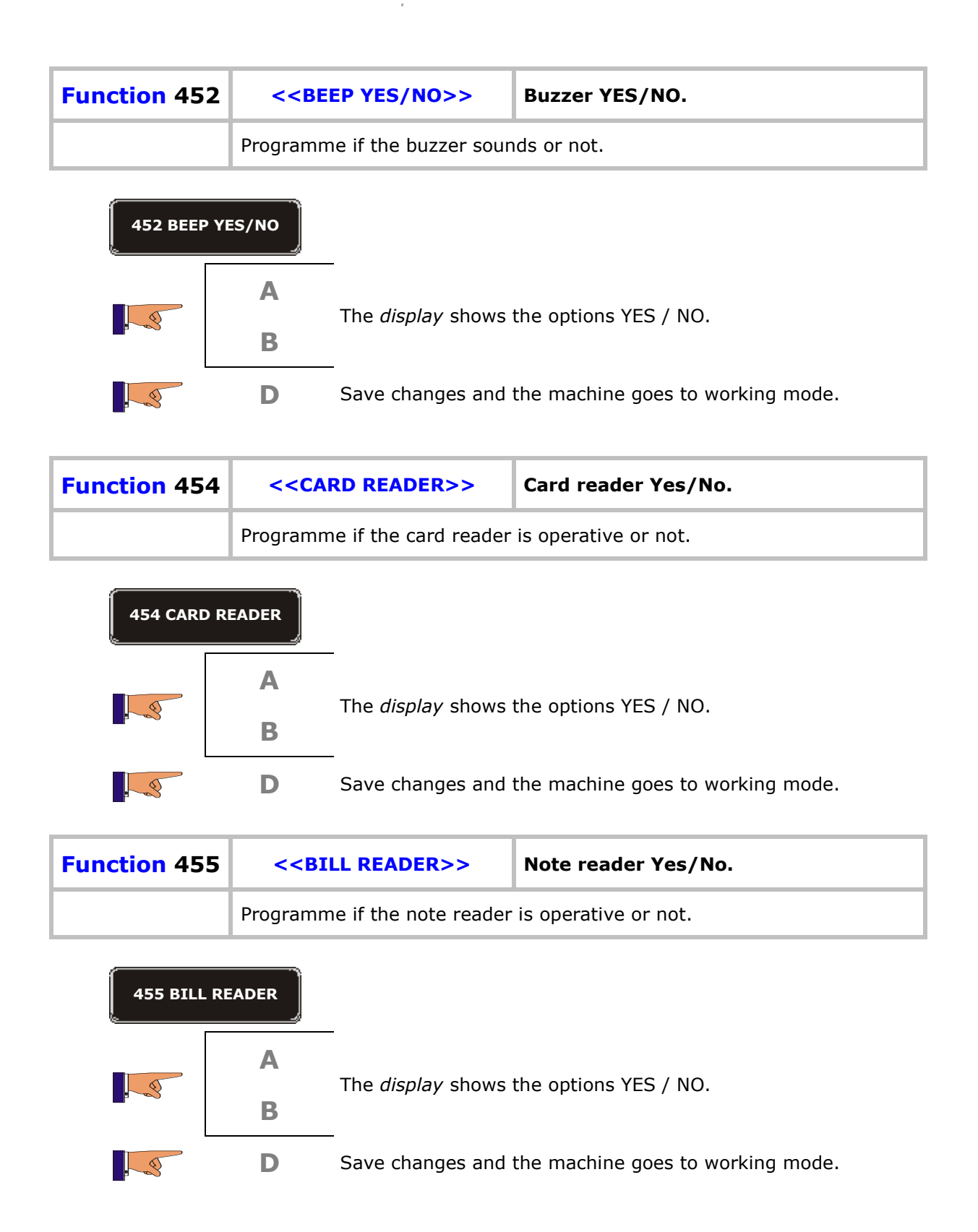

| Function 458 | 3 < <cu< th=""><th>JP PRESENCE&gt;&gt;</th><th>System IDETECT Yes/No.</th></cu<> | JP PRESENCE>>                                      | System IDETECT Yes/No.          |
|--------------|----------------------------------------------------------------------------------|----------------------------------------------------|---------------------------------|
|              | Program                                                                          | me if the product exi                              | t detector is operative or not. |
| 458 CUP P    | RESENCE                                                                          |                                                    |                                 |
|              | Α                                                                                | The diarlaw shawe                                  |                                 |
|              | В                                                                                | The display shows                                  | the options YES / NO.           |
|              | D                                                                                | Save changes and the machine goes to working mode. |                                 |
|              | С                                                                                | Back to main menu.                                 |                                 |
| Function 459 | ) <<                                                                             | <m mdb="" s="">&gt;</m>                            |                                 |

Not operative

| Function 461 | < <temperature>&gt;</temperature>                                               | Temperature<br>boiler.                                    | of                 | the                        | water                      | in          | the   |
|--------------|---------------------------------------------------------------------------------|-----------------------------------------------------------|--------------------|----------------------------|----------------------------|-------------|-------|
|              | When a hot drink machine temperature of the water in from 40° C to a maximum of | is present in the<br>the boiler. The<br>95º C in steps of | e ba<br>ran<br>one | attery,<br>ige of<br>degre | , prograi<br>temper<br>ee. | nme<br>atur | es is |

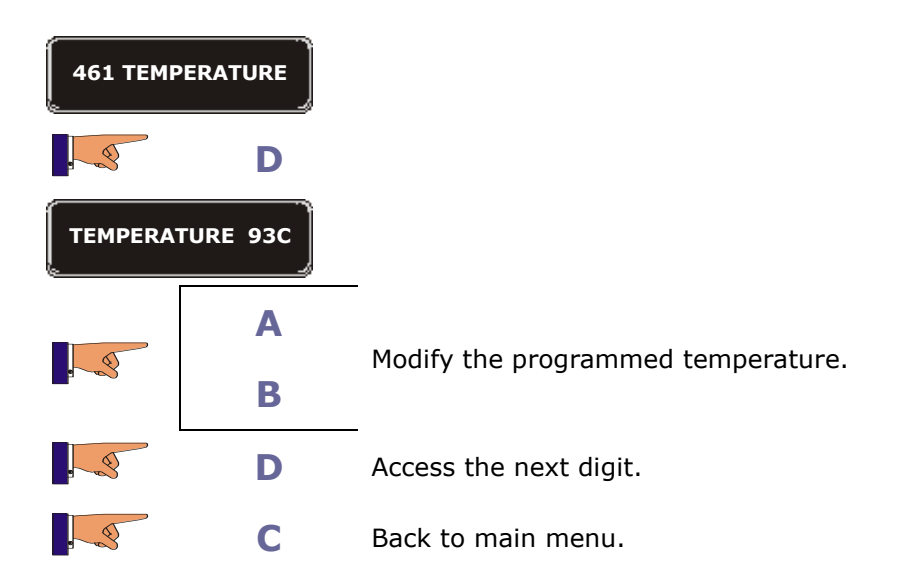

| Function 463 | < <automat. wash="">&gt;</automat.>                                                                                                    | Auto cleaning of the product beaters.                                                                                                    |
|--------------|----------------------------------------------------------------------------------------------------|----------------------------------------------------------------------------------------------------|
|              | When a hot drink machine is<br>cleaning of the product beate<br>time is programmable: 15 min<br>and 12 hours. You can also p<br>during the cleaning process;<br>cc. | present in the battery, programme the auto<br>ers after a determined interval of time. This<br>nutes, 30 minutes, 1 hour, 3 hours, 6 hours<br>programme the quantity of water consumed<br>the maximum quantity programmable is 50 |

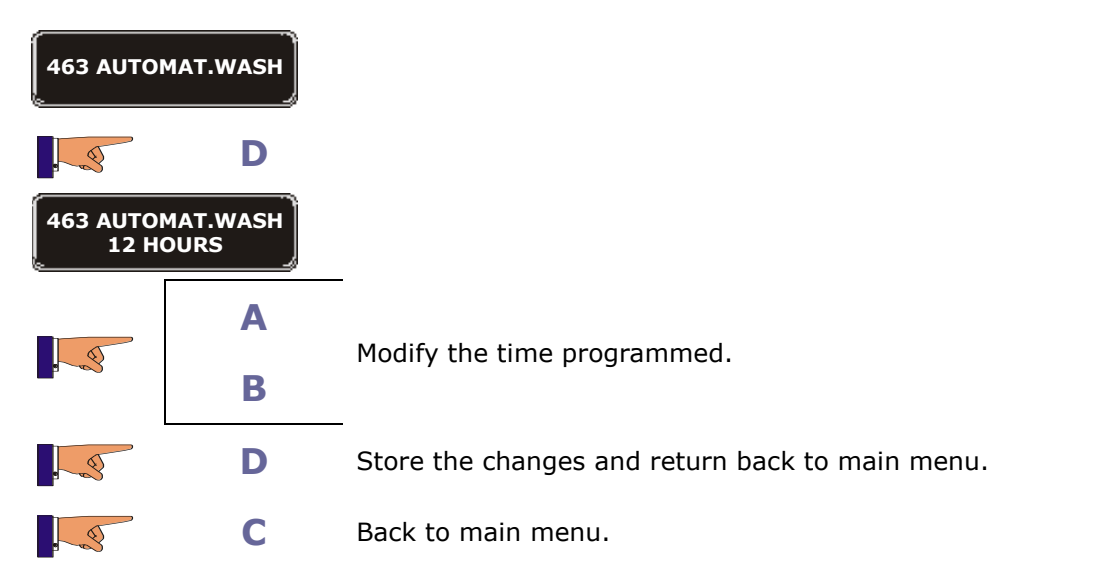

| Function 465 | < <autonomy>&gt;</autonomy>                                                                                    | Presence of an autonomous water supply kit.                                                                                                    |
|--------------|----------------------------------------------------------------------------------------------------|----------------------------------------------------------------------------------------------------|
|              | When a hot drink machine is fitted with an autonomous YES". If the machine runs machine will go out of order t | present in the battery and if the machine is<br>water deposit, program "autonomy dep.<br>out of water when using a deposit, the<br>o protect the water pump motor. |

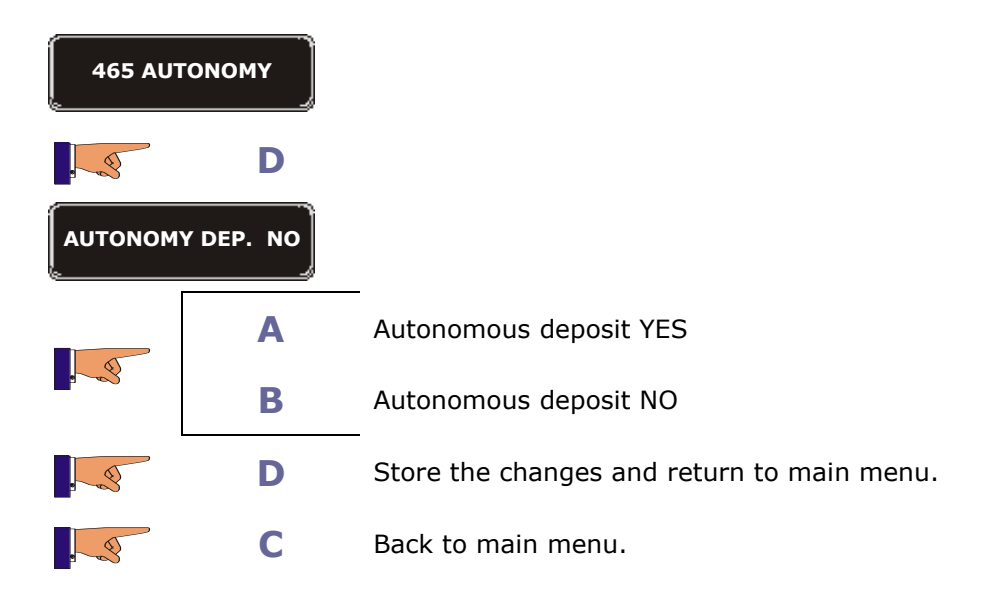

| Function 466 | < <spoon>&gt;</spoon>                                                                                           | Supply spoon (or stirrer). |
|--------------|----------------------------------------------------------------------------------------------------|----------------------------|
|              | When a hot drink machine is present in the battery, programme what a spoon is included with the service or not. |                            |

| 466 S            | POON               |                                                    |
|------------------|--------------------|----------------------------------------------------|
| . 3              | D                  |                                                    |
| SERV<br>CAFE GRA | ICE 1:<br>IN COURT |                                                    |
|                  | Α                  | Shows the other product collections on the display |
|                  | В                  | Shows the other product selections of the display. |
| . 3              | D                  | Modify the programming.                            |
|                  | Α                  | Modify the option programmed                       |
|                  | В                  |                                                    |
| . 3              | D                  | Store the changes and return to main menu.         |
| . 5              | С                  | Back to main menu.                                 |

| Function 467 | < <cups>&gt;</cups>                                          | Supply cups.                                           |
|--------------|--------------------------------------------------------------|--------------------------------------------------------|
|              | When a hot drink machine is a cup is included in the service | present in the battery, programme whether<br>e or not. |

| 467 CUPS         |                    |                                                                |
|------------------|--------------------|----------------------------------------------------------------|
| . 3              | D                  |                                                                |
| SERV<br>CAFE GRA | ICE 1:<br>IN COURT | _                                                              |
|                  | Α                  | Shows the rest of the product selections on the <i>display</i> |
|                  | В                  | -                                                              |
| . 3              | D                  | Stores the changes.                                            |
| . 3              | С                  | Back to main menu.                                             |

| Function 468 | < <temperature>&gt;</temperature>              | Temperature of the refrigerated area<br>where the snacks or drinks are<br>stored. |
|--------------|------------------------------------------------|-----------------------------------------------------------------------------------|
|              | This allows you to programm<br>Modules B or H. | me the temperature of the interior in the                                         |

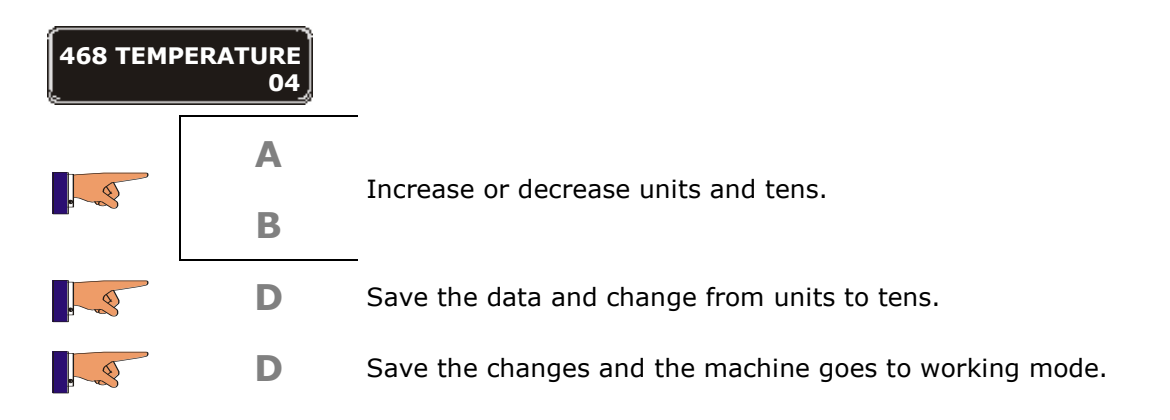

| Function 469 | < <sanitary temp="">&gt;</sanitary>                                                                                                    | Sanitary temperature. |
|--------------|----------------------------------------------------------------------------------------------------|-----------------------|
|              | This function can put some shelve OUT OF ORDER if the temperature the storage area goes above a certain value for a predetermined period |                       |

**Time "machine OFF":** Maximum time that the machine can be switched off, if this time is exceeded, the previously programmed shelves will be "out of order"

**Time "temperature too high":** Maximum time that the inside of the machine can be above a "sanitary temperature", if this time is exceeded, the previously programmed shelves will be "out of order".

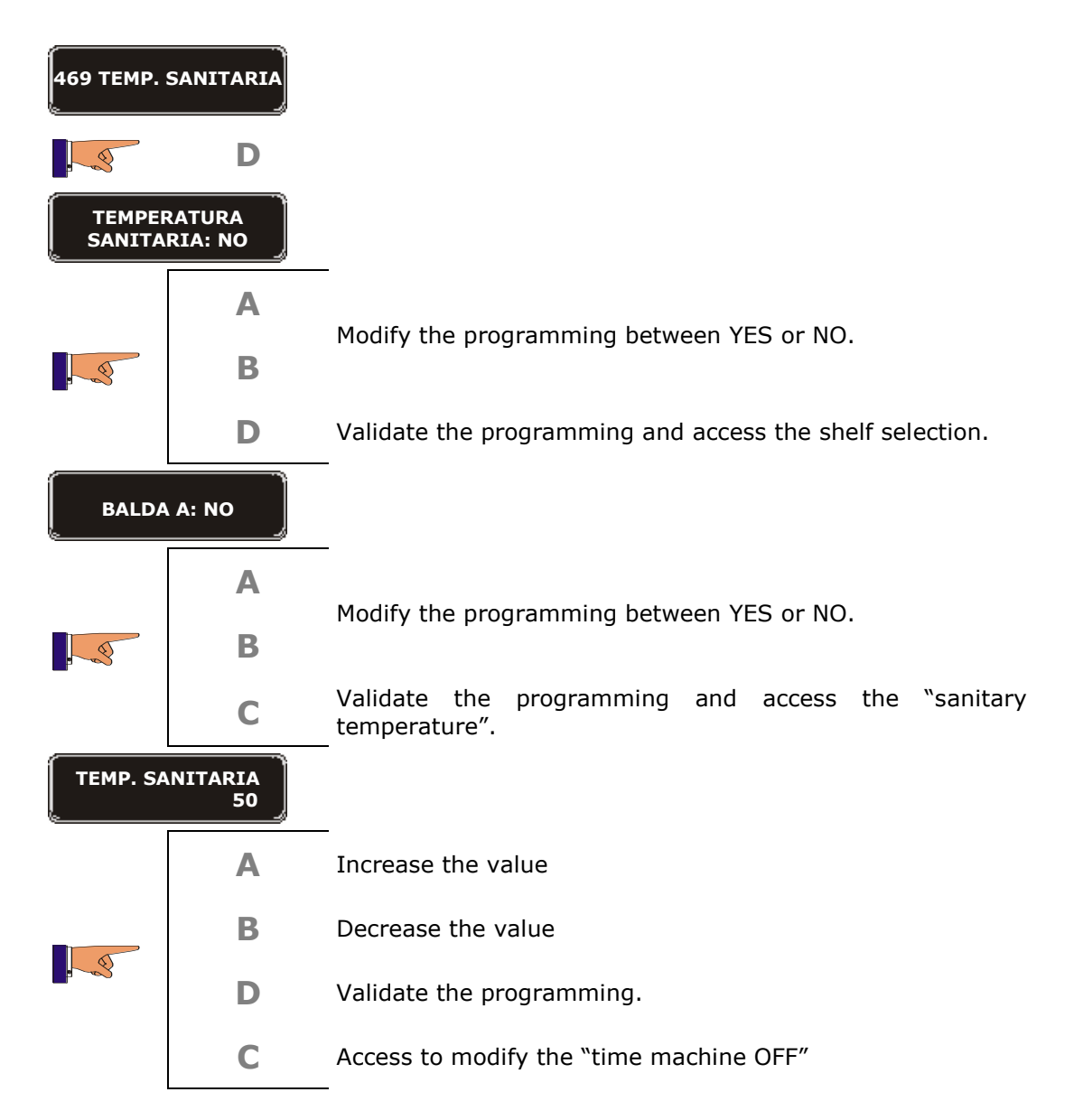

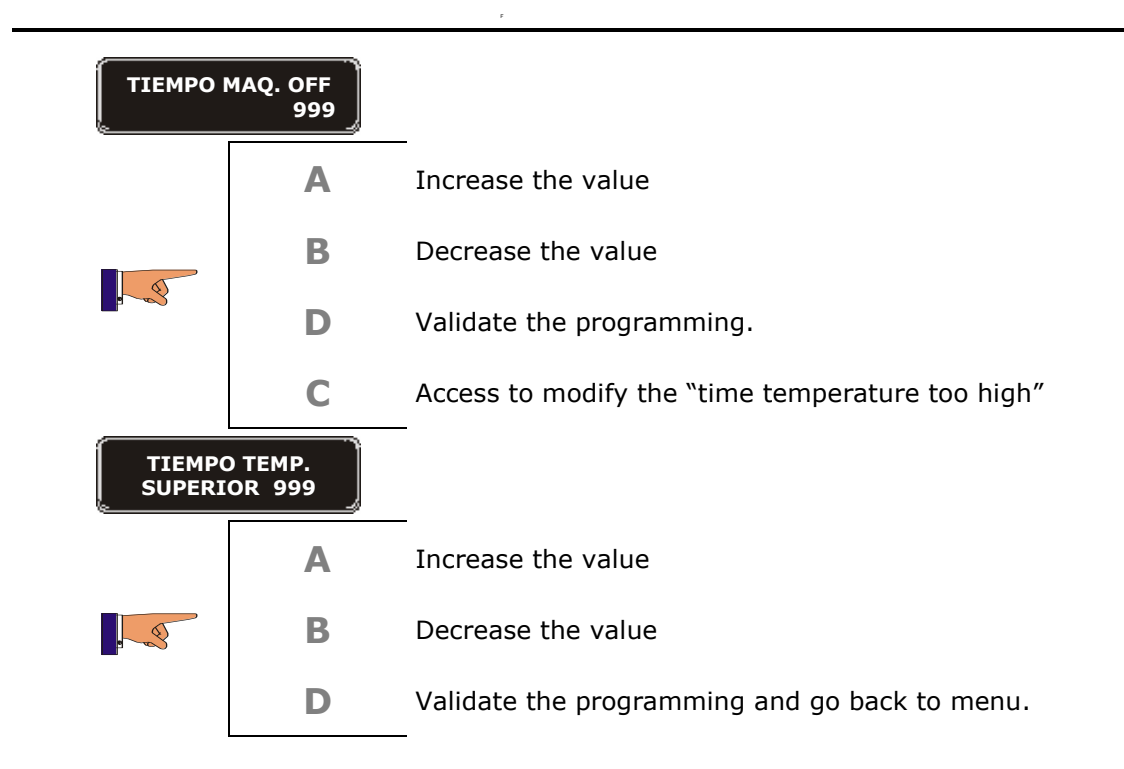

| Function 490 | < <hopper name="">&gt;</hopper>                                                                                                    | Name for the product hoppers. |
|--------------|----------------------------------------------------------------------------------------------------|-------------------------------|
|              | When a hot drink machine is present in the battery, programme the names given to the product hoppers. In functions 310 < <programming water="">&gt; and 311 &lt;<programming product="">&gt; you will see the name of the product in the hopper and not a number on the display.</programming></programming> |                               |

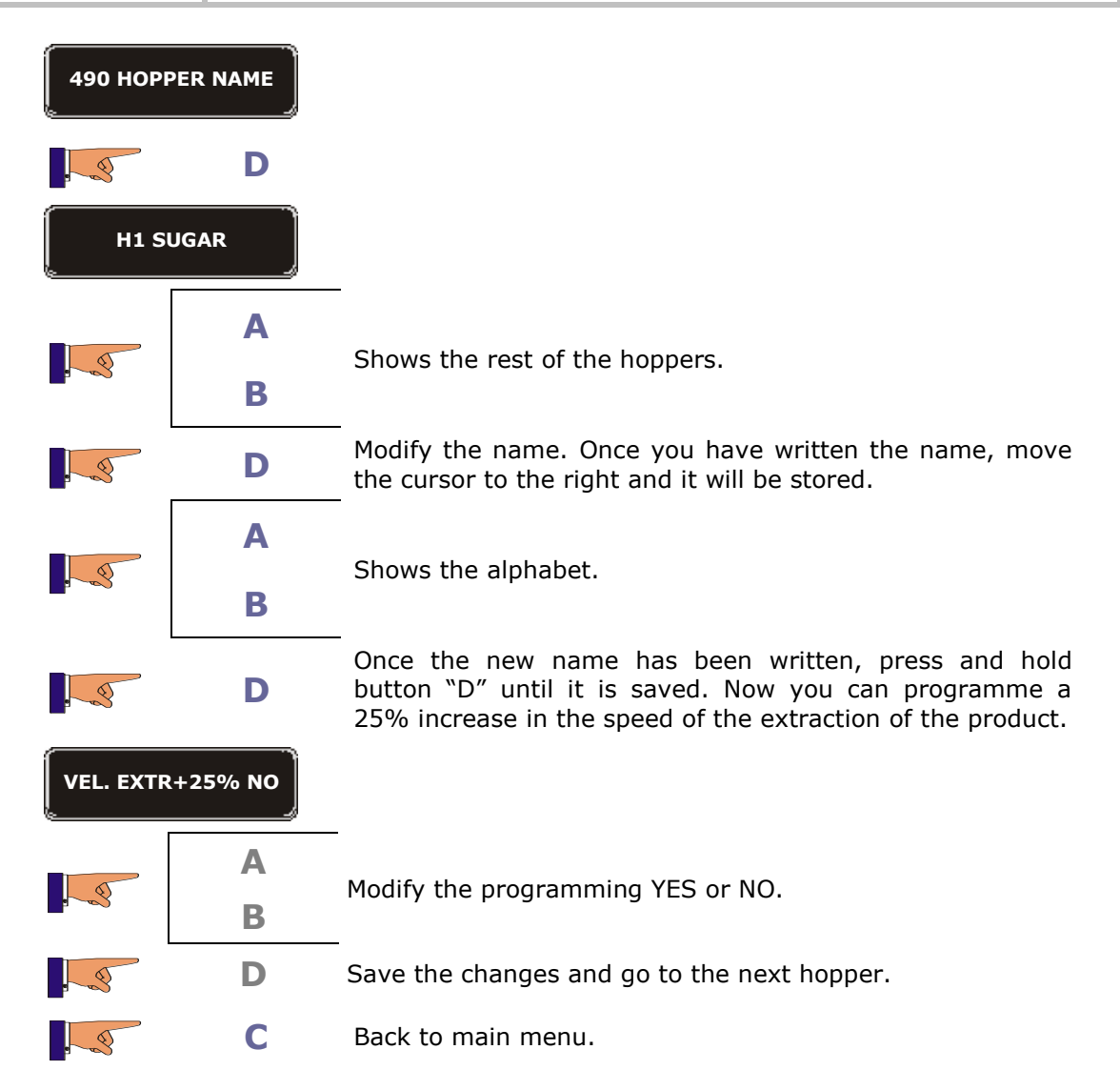

| Function 491 | < <service name="">&gt;</service>                                                                                                    | Name for each one of the product selections. |
|--------------|----------------------------------------------------------------------------------------------------|----------------------------------------------|
|              | When a hot drink machine is present in the battery, programme the name of each of the services. These names will be shown on the display when the product selection button is pressed before inserting coins. |                                              |

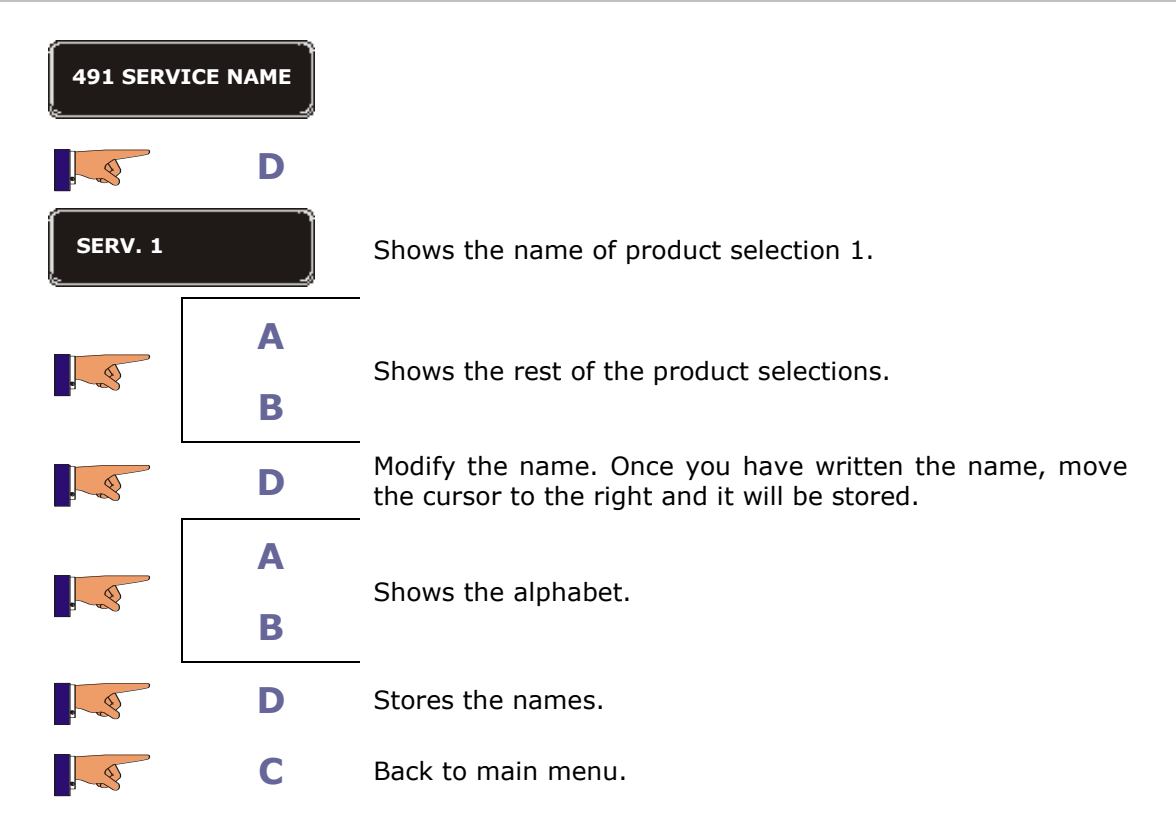